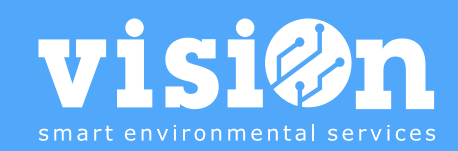

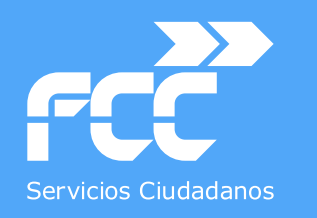

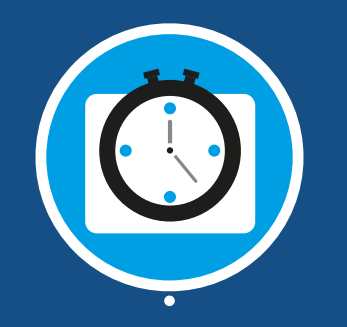

# APLICACIÓN CONTROL de TRABAJOS · Manual

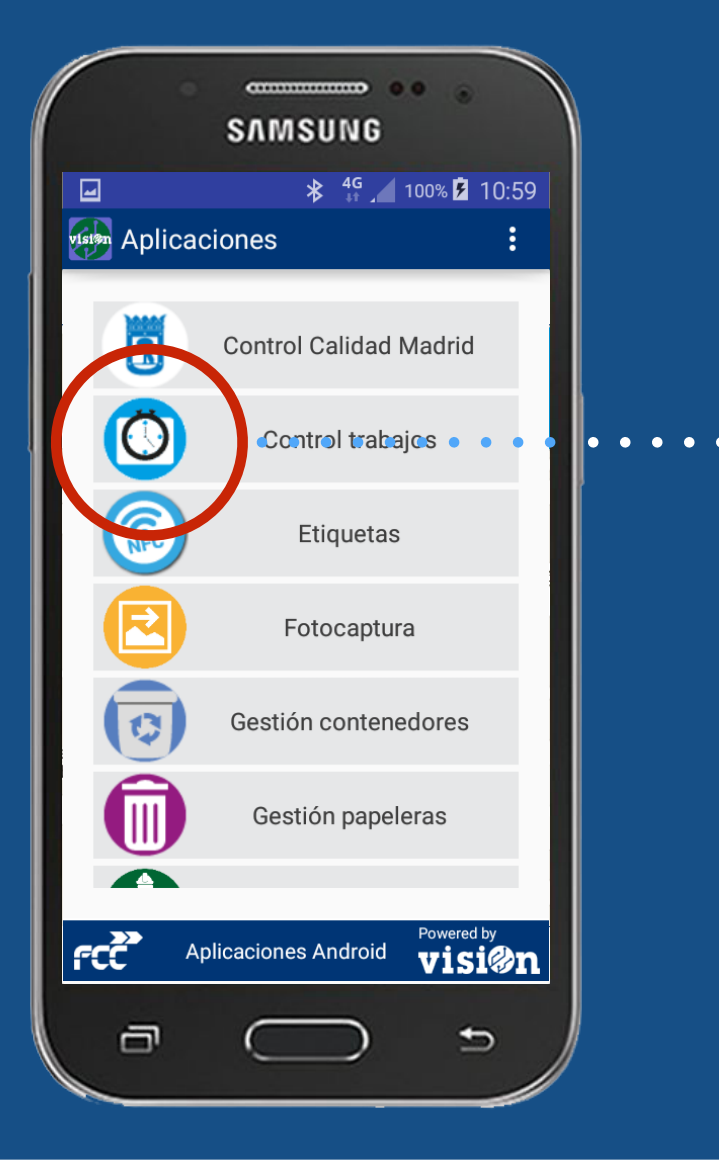

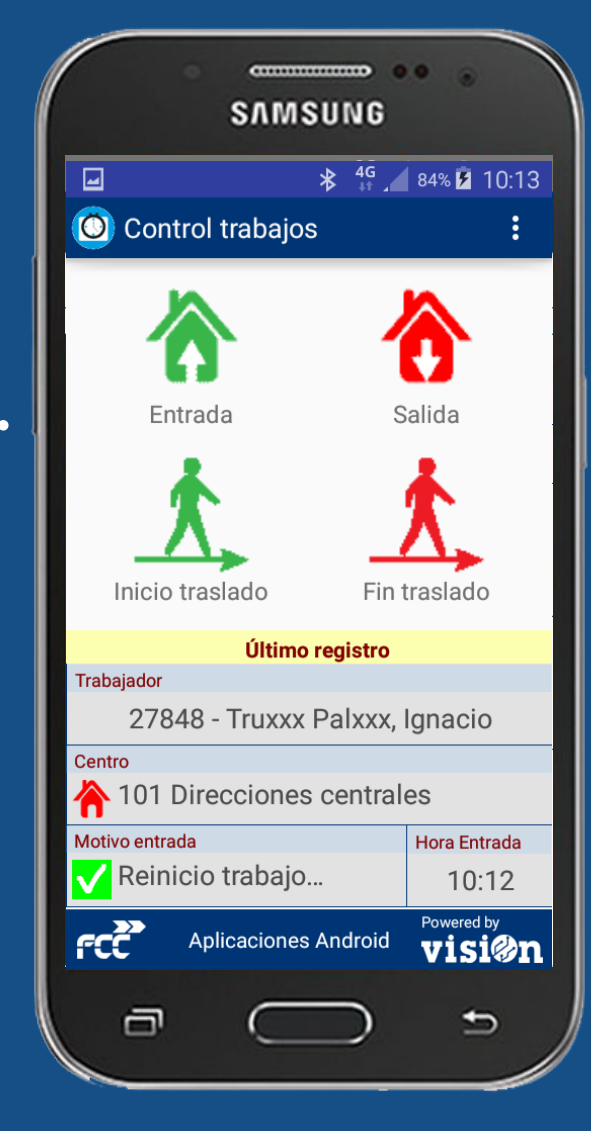

MANUAL · Versión 3.0

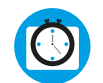

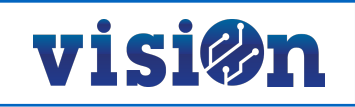

| DESCRIPCIÓN de los elementos de la APLICACIÓN | <u> PÁG. 3</u> |
|-----------------------------------------------|----------------|
| CONFIGURACIÓN previa                          | <u> PÁG. 4</u> |
| Menú oculto: CARGAR datos y PREFERENCIAS      | <u> PÁG. 5</u> |
| ENTRADA trabajo                               | <u> PÁG. 6</u> |
| SALIDA trabajo                                | <u> PÁG. 7</u> |
| INICIO traslado                               | <u> PÁG. 8</u> |
| FIN traslado                                  | PÁG. <u>9</u>  |

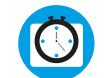

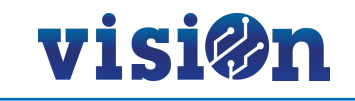

La aplicación de Control de Trabajos permite registrar las entradas y salidas de un trabajador a su centro de trabajo. También permite registrar los traslados de un centro a otro y los motivos de traslados, entradas y salidas.

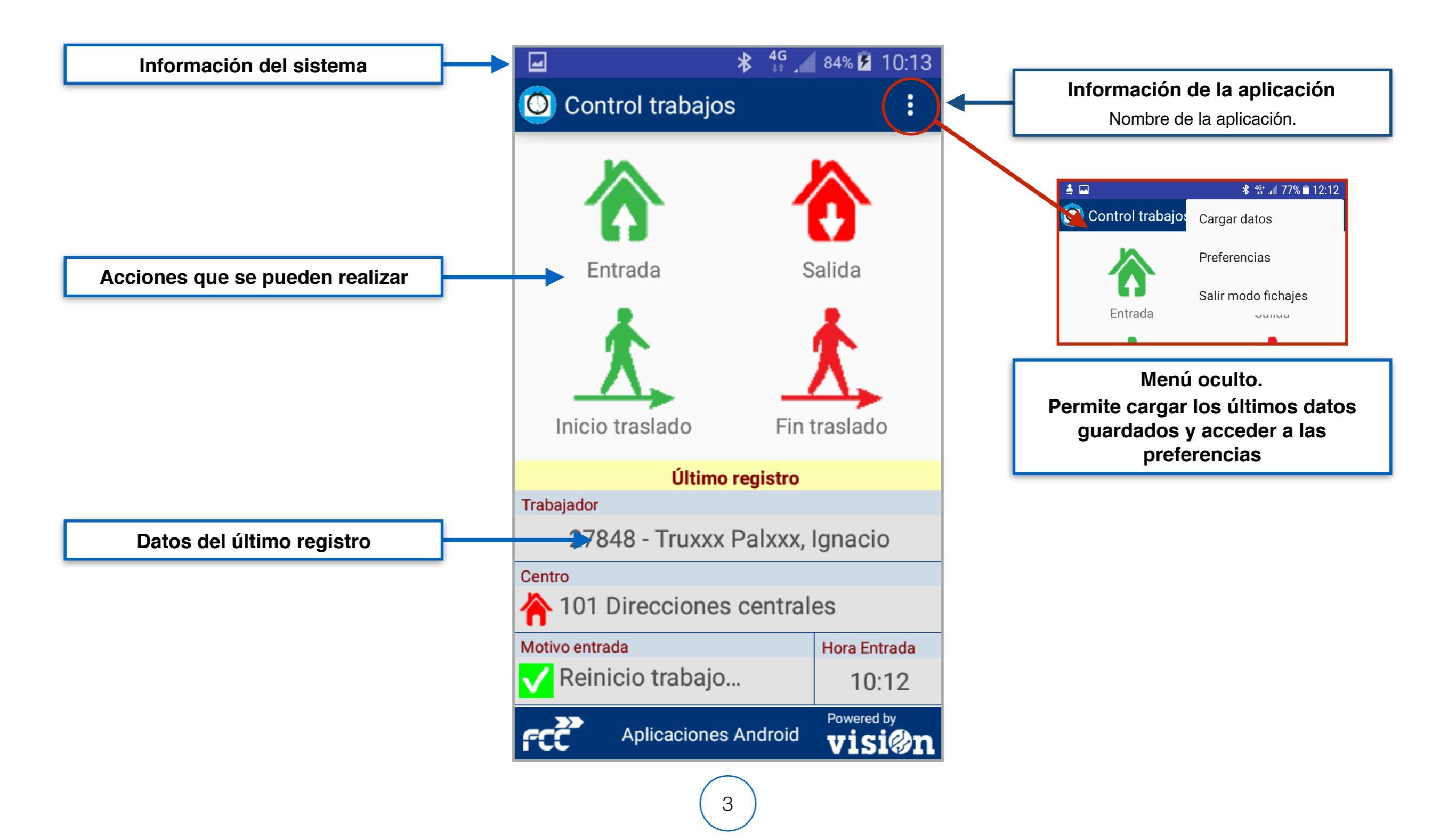

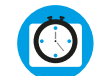

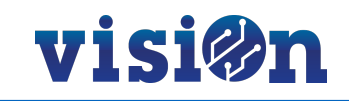

La primera vez que acceda a la aplicación es necesario configurarla con los datos del trabajador que va a controlar sus accesos.

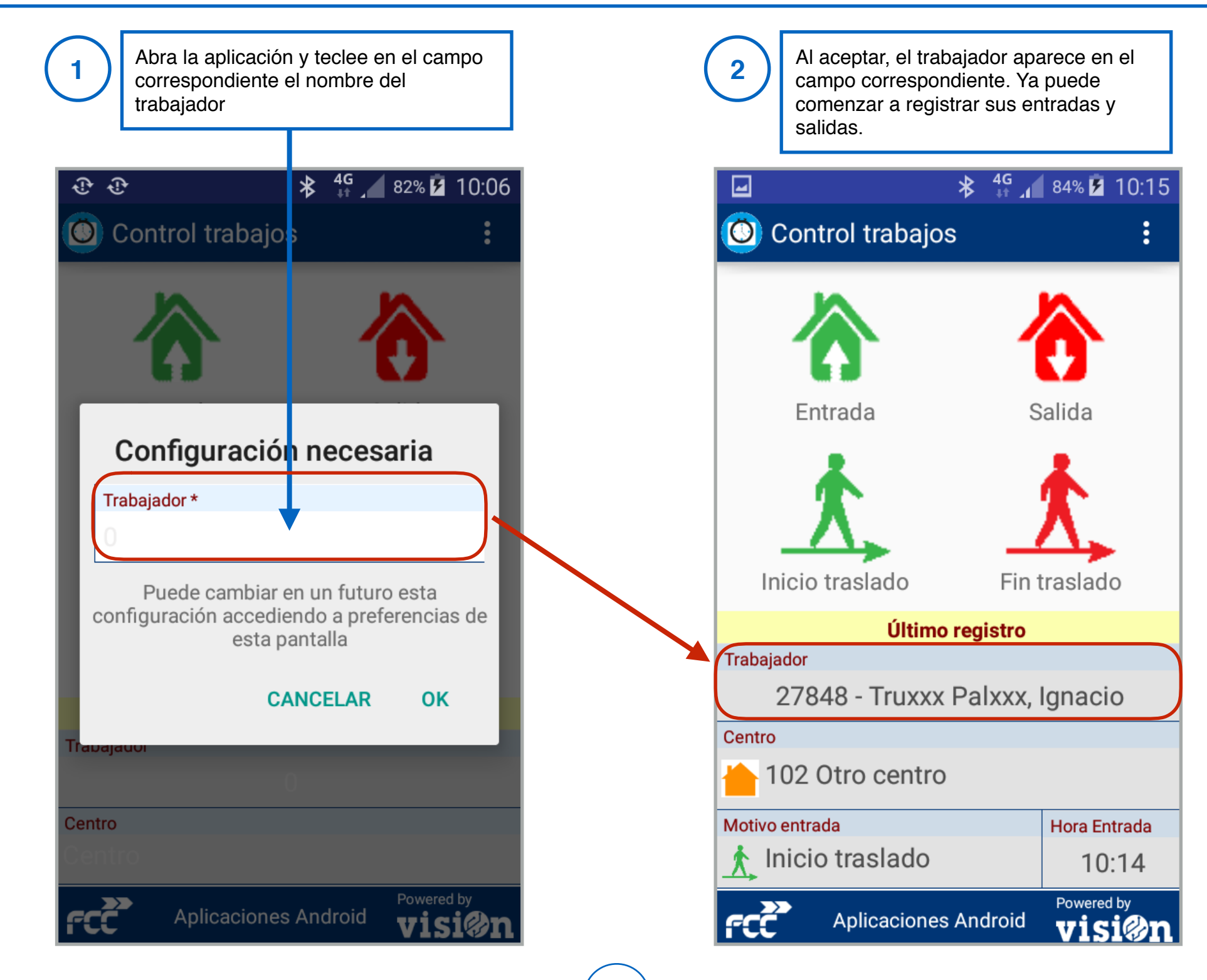

2

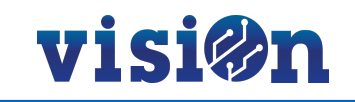

La primera vez que acceda a la aplicación es necesario configurarla con los datos del trabajador que va a controlar sus accesos.

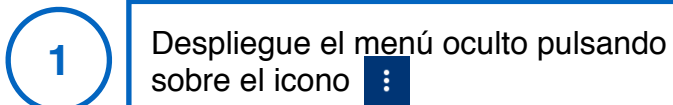

FCČ

| 🛓 🖂                | * 40        | 🗄 🔏 77% 🗖 12:12 |
|--------------------|-------------|-----------------|
| O Control trabajos | Cargar date | OS              |
|                    | Preferencia | as              |
| Entrada            | Salir modo  | fichajes        |
| <u>×</u>           |             | <u>x</u>        |
| Inicio traslado    | Fin         | traslado        |
| Últim              | no registro |                 |
| Trabajador         |             |                 |
|                    | 2           |                 |
| Centro             |             |                 |
| 🌔 103 Otro mas     |             |                 |
| Motivo entrada     |             | Hora Entrada    |
| 📩 Inicio traslado  |             | 10:08           |
| Motivo salida      |             | Hora Salida     |
| 🏌 Fin de traslado  |             | 10:08           |

Aplicaciones Android

Powered by

visi@n

#### Si selecciona "Preferencias" podrá modificar el trabajador previamente registrado. Los otros campos en la aplicación son parametrizados desde visiOn

## **\*** <sup>4G+</sup> **₄** 75% **■** 12:28

### **CONFIGURACIÓN CAMPOS**

**Centro en Entrada** Definido en VisiOn: Desplegable ó NFC

**Centro en Inicio Traslado** Definido en VisiOn: Desplegable ó NFC

Centro Destino en Fin Traslado Definido en VisiOn: Desplegable ó NFC

## Trabajador

2

| 3 | Si selecciona "Cargar datos" la aplicación carga<br>los últimos datos registrados del trabajador<br>seleccionado. Al cargar datos o registrar una<br>entrada entra en "Modo fichaje"; significa que<br>puede acceder directamente desde el icono de la<br>parte superior sin volver a teclear sus datos de<br>acceso, durante 1 semana. |                                                 |  |  |
|---|----------------------------------------------------------------------------------------------------|-------------------------------------------------|--|--|
| ( |                                                                                                    | <sup>₄</sup> 4 <sup>G+</sup> 4 77% <b>12:11</b> |  |  |
|   | Control trabajos                                                                                                    | :                                               |  |  |
|   | Entrada                                                                                                    | Salida<br>Salida                                |  |  |
|   | Último rogistro                                                                                                    |                                                 |  |  |
|   | Trabajador                                                                                                    |                                                 |  |  |
|   | 2                                                                                                    |                                                 |  |  |
|   | Centro                                                                                                    |                                                 |  |  |
|   | 🌔 103 Otro mas                                                                                                    |                                                 |  |  |
|   | Motivo entrada                                                                                                    | Hora Entrada                                    |  |  |
|   | 🕺 Inicio traslado                                                                                                    | 10:08                                           |  |  |
|   | Motivo salida                                                                                                    | Hora Salida                                     |  |  |
|   | 📩 Fin de traslado                                                                                                    | 10:08                                           |  |  |
|   | Aplicaciones Android                                                                                                    | Powered by                                      |  |  |

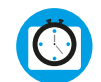

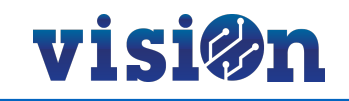

Seleccione la opción "entrada trabajo".

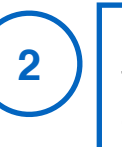

En el formulario que se abrirá, rellene TODOS los datos que se le piden y envíe el registro.

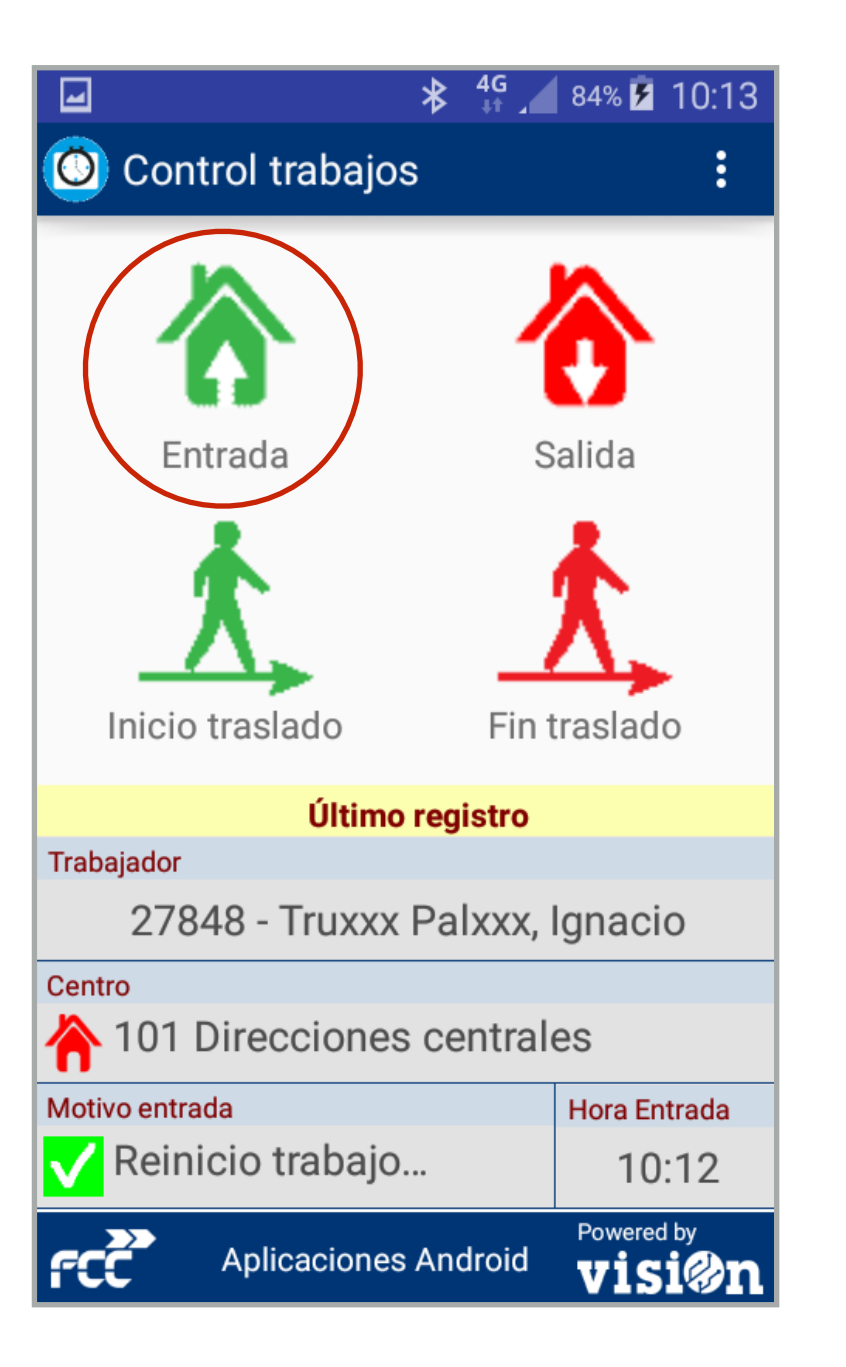

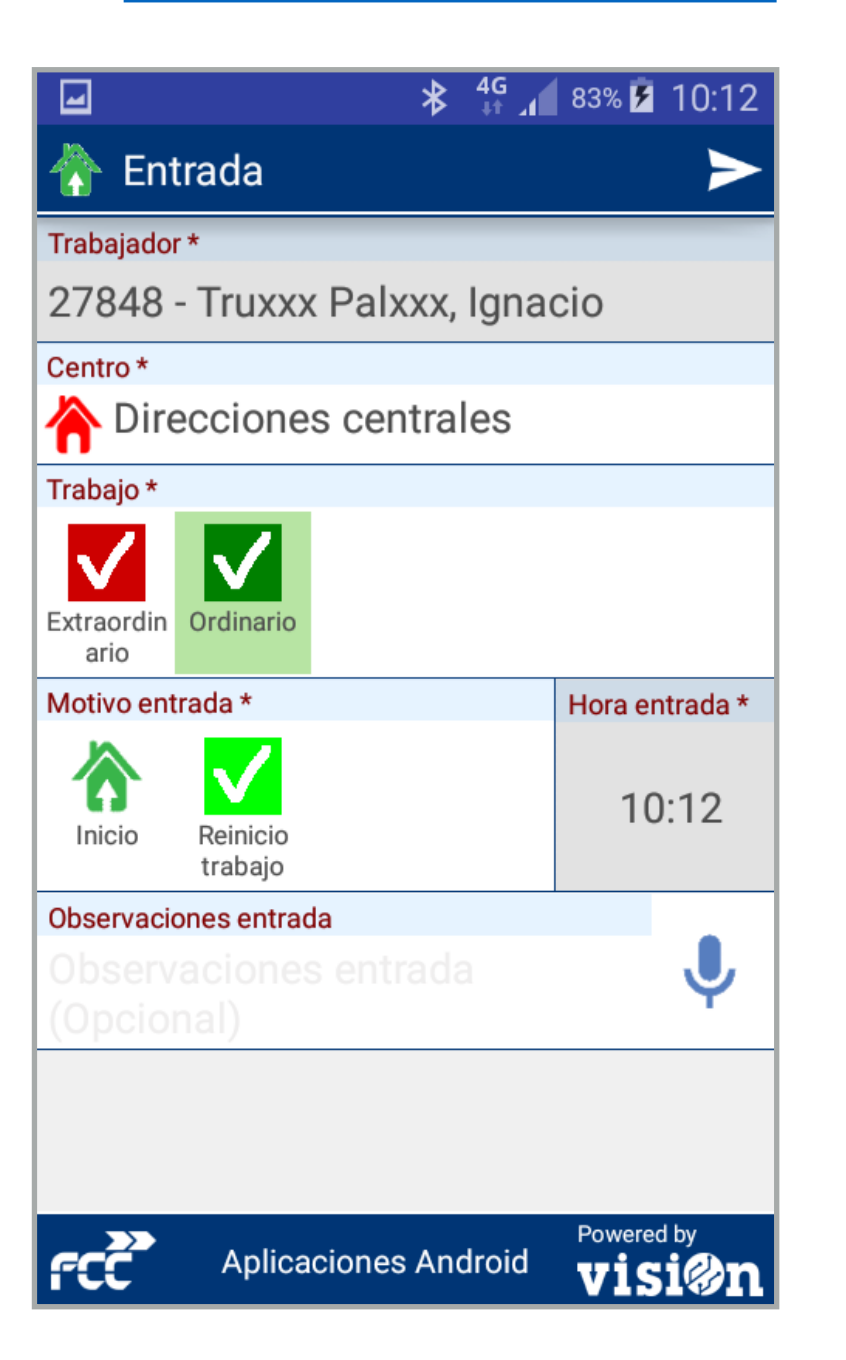

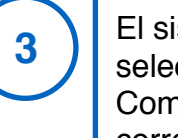

El sistema le mostrará los datos seleccionados y le pedirá confirmación. Compruebe los datos y acepte si están correctos.

|                                                                                                    | <b>⊁ <sup>4G</sup> ⊿</b> 83% 🖬 10:13 |
|----------------------------------------------------------------------------------------------------|--------------------------------------|
| 1                                                                                                    |                                      |
| T 💾 ¿Conform                                                                                                    | ne?                                  |
| 2 Trabajador                                                                                                    |                                      |
| 27848 - Truxxx Pa                                                                                                    | alxxx, Ignacio                       |
| Centro                                                                                                    |                                      |
| The Direcciones of the Direcciones of the Direccion | centrales                            |
| Trabajo                                                                                                    |                                      |
|                                                                                                    |                                      |
| M Extraordin Ordinario<br>ario                                                                                                    |                                      |
| Motivo entrada                                                                                                    | Hora entrada                         |
|                                                                                                    | 09/mar./                             |
| OI Inicio Reinicio                                                                                                    | 10:12:26                             |
| Observaciones entrada                                                                                                    |                                      |
|                                                                                                    |                                      |
| CANC                                                                                                    | ELAR GUARDAR                         |
| fee                                                                                                    | nester a                             |

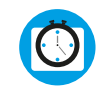

1

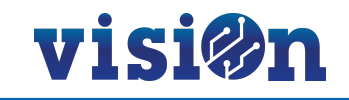

Seleccione la opción "salida trabajo".

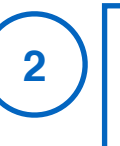

En el formulario que se abrirá, rellene TODOS los datos que se le piden y envíe el registro.

| ⊒ * <sup>4G</sup>              | 84% 🆻 10:13 |  |  |  |
|--------------------------------|-------------|--|--|--|
| O Control trabajos             | :           |  |  |  |
| Entrada S                      | alida       |  |  |  |
| Inicio traslado Fin t          | traslado    |  |  |  |
| Último registro                |             |  |  |  |
| Trabajador                     |             |  |  |  |
| 27848 - Truxxx Palxxx, Ignacio |             |  |  |  |
| Centro                         |             |  |  |  |
| 101 Direcciones centrales      |             |  |  |  |
| Motivo entrada Hora Entrada    |             |  |  |  |
| 🗸 Reinicio trabajo             | 10:12       |  |  |  |
| Aplicaciones Android           | Powered by  |  |  |  |

| -                                |                     | *         | 4G<br>↓↑ ↓ | 96% 🚺 13:48          |
|----------------------------------|---------------------|-----------|------------|----------------------|
| 🔥 Sali                           | da                  |           |            | >                    |
| Trabajador                       | *                   |           |            |                      |
| 27848 -                          | Truxxx              | Palxxx,   | Igna       | cio                  |
| Centro *                         |                     |           |            |                      |
| 101                              | Direcc              | iones ce  | entral     | es                   |
| Trabajo *                        |                     |           |            |                      |
| V Extraordinario                 |                     |           |            |                      |
| Motivo entr                      | ada *               |           |            | Hora entrada *       |
| hicio                            | Reinicio<br>trabajo |           |            | 13:47                |
| Motivo salio                     | la *                |           |            | Hora salida *        |
| Final                            |                     |           |            | 13:48                |
| Observaciones entrada            |                     |           |            |                      |
| Observaciones entrada (Opcional) |                     |           |            |                      |
| Observaciones salida             |                     |           |            |                      |
| Observaciones salida 🛛 🚽         |                     |           |            |                      |
| ŕĊČ                              | Aplica              | ciones An | droid      | Powered by<br>Visi@n |

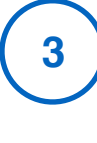

El sistema le mostrará los datos seleccionados y le pedirá confirmación. Compruebe los datos y acepte si están correctos.

| *                                                                | ing 96% 🛑 13:48                              |  |  |
|------------------------------------------------------------------|----------------------------------------------|--|--|
| Conforme?                                                        |                                              |  |  |
| <ul> <li>2 Trabajador</li> <li>27848 - Truxxx Palxxx,</li> </ul> | , Ignacio                                    |  |  |
| Centro<br>Tr 🐴 101 Direcciones centrales                         |                                              |  |  |
| Trabajo                                                          |                                              |  |  |
| Motivo entrada<br>Minicio<br>Inicio<br>Reinicio<br>trabajo       | Hora entrada<br>09/mar./<br>2017<br>13:47:52 |  |  |
| Motivo salida                                                    | Hora salida<br>09/mar./<br>2017              |  |  |
| CANCELAR                                                         | GUARDAR                                      |  |  |

 $\bigcirc$ 

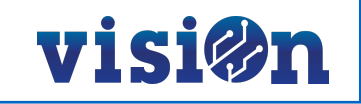

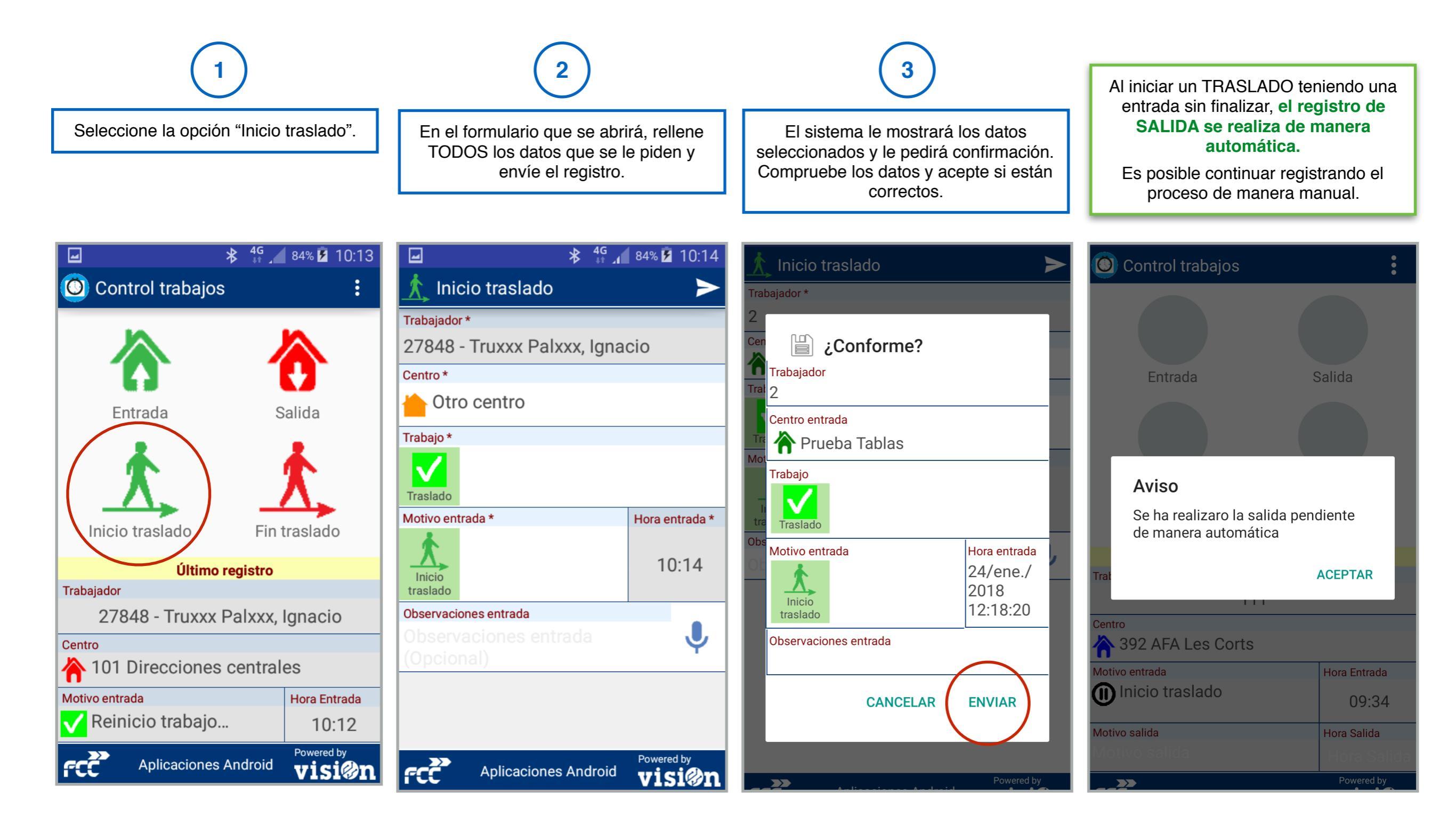

Ö

visi@n

|                                                                                                    | 2                                                                                                    | 3                                                                                                    | 4                                                                                                    |
|----------------------------------------------------------------------------------------------------|----------------------------------------------------------------------------------------------------|----------------------------------------------------------------------------------------------------|----------------------------------------------------------------------------------------------------|
| Seleccione la opción "Fin traslado".                                                                                                    | En el formulario que se abrirá, rellene<br>TODOS los datos que se le piden y<br>envíe el registro.                                                                                                    | El sistema le mostrará los datos<br>seleccionados y le pedirá confirmación.<br>Compruebe los datos y acepte si están                                                                                                    | El sistema le preguntará si desea iniciar<br>un trabajo en el nuevo centro al que se<br>desplazó.                                                                                                    |
| <ul> <li>46 84% 10:13</li> <li>Control trabajos</li> <li>Control trabajos</li> <li>Entrada</li> <li>Salida</li> <li>Fin traslado</li> </ul> | Image: Solution of the second state of the second state | Confectos.<br>* * 1197% 12:38<br>* * 1197% 12:38<br>* * 1197% 12:38<br>* * 12:38<br>* * 1197% 12:38<br>* * 1197% 12:38<br>* * 12:38<br>* * 1197% 12:38<br>* * * 1197% 12:38<br>* * * 1197% 12:38<br>* * * * * * * * * * * * * * * * * * * | Image: Second state state st |
| Último registro<br>Trabajador<br>27848 - Truxxx Palxxx, Ignacio                                                                             | Datos Fin Traslado<br>Centro salida<br>Centro salida                                                                                                    | Cen Centro salida                                                                                                    | Les Corts"?                                                                                                    |
| Centro         ▲ 101 Direcciones centrales         Motivo entrada       Hora Entrada         ✔ Reinicio trabajo       10:12                 | Motivo salida *<br>Hora salida *<br>12:38<br>Observaciones salida                                                                                                    | Motivo salida<br>Hora salida<br>13/may./<br>2020<br>12:38:40<br>Observaciones salida                                                                                                    | Motivo salida * Hora salida * 09:37                                                                                                    |
| Aplicaciones Android Vision                                                                                                    | Powered by       visi@n                                                                                                    | CANCELAR ENVIAR                                                                                                    | FCC     Powered by       visi@n                                                                                                    |

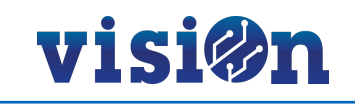

En el caso de realizar una ENTRADA teniendo un TRASLADO SIN FINALIZAR, el fin de traslado se realiza de manera automática. Es posible continuar registrando el proceso de manera manual.

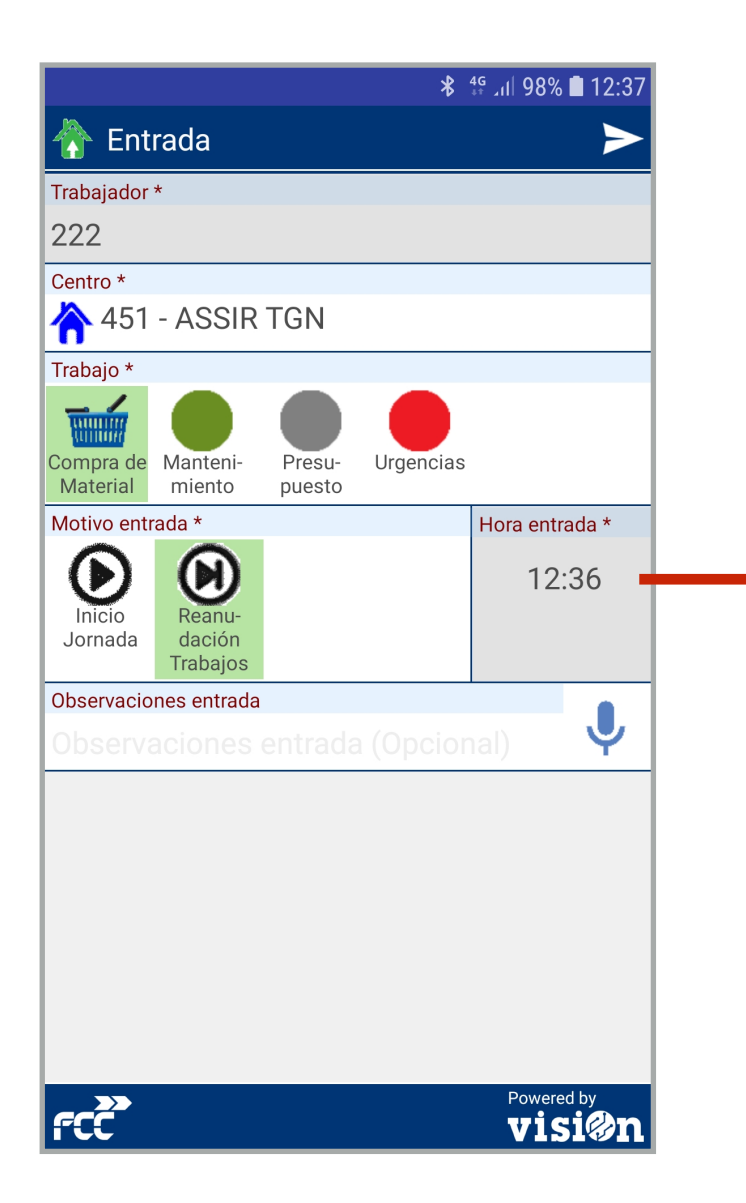

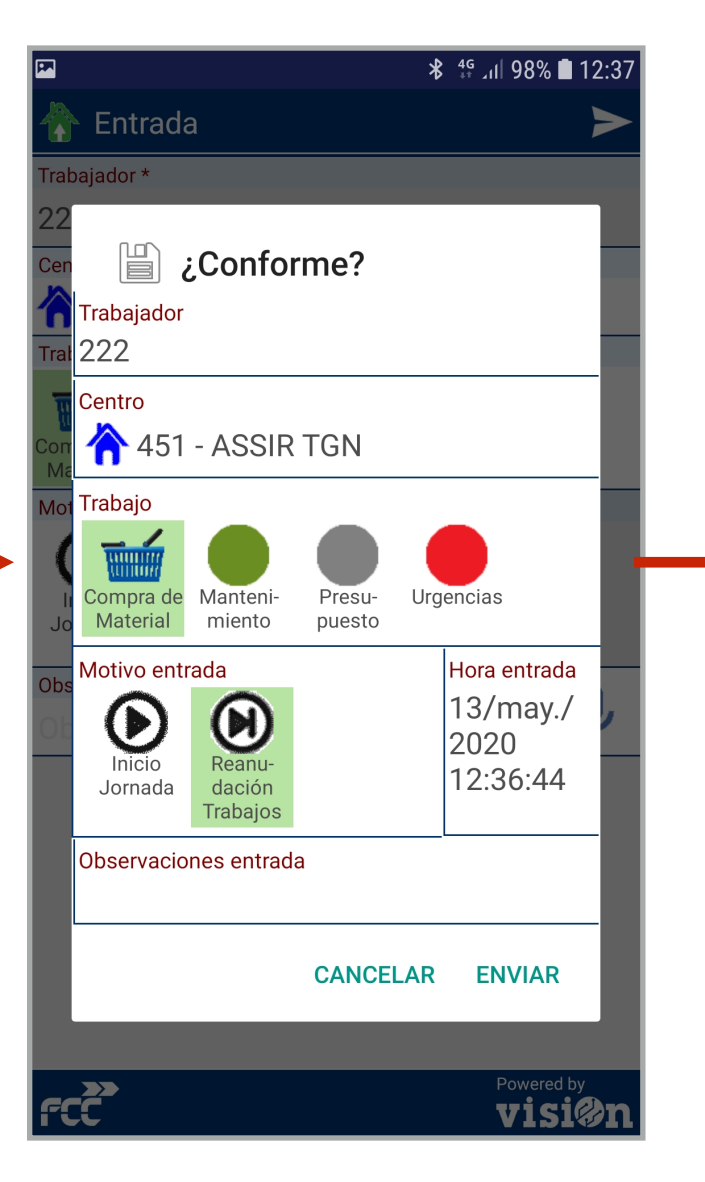

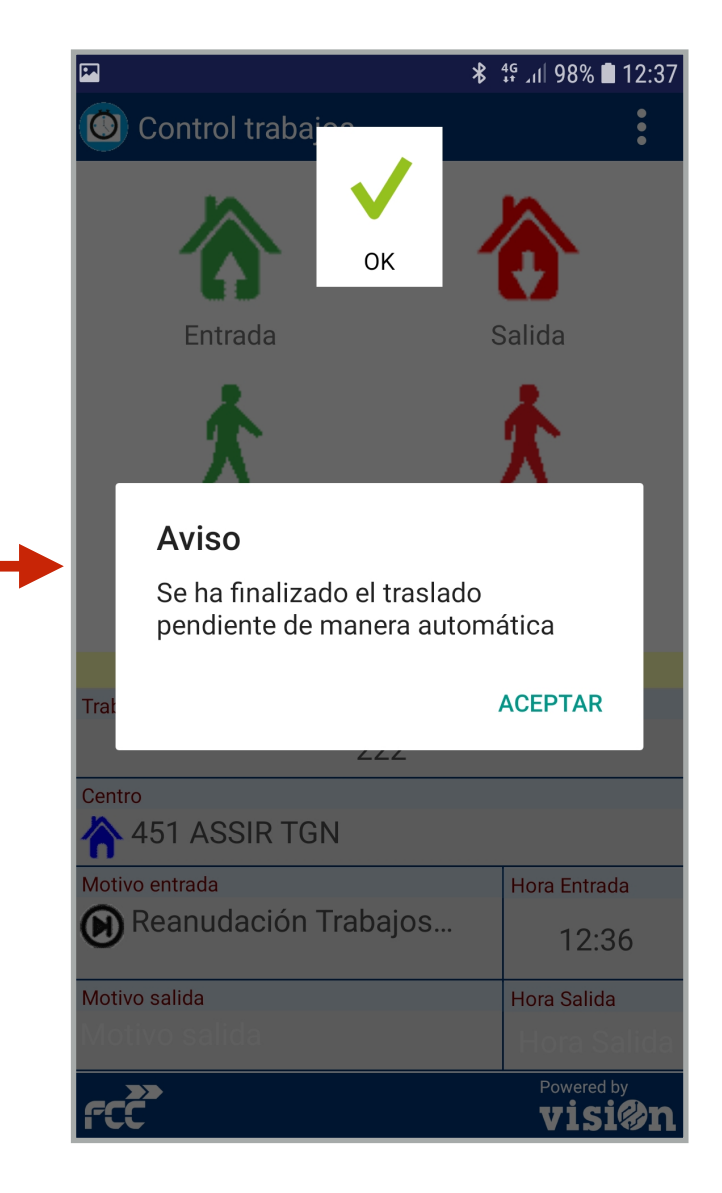